## 自宅でのWi-Fiへの接続方法(Windows10)

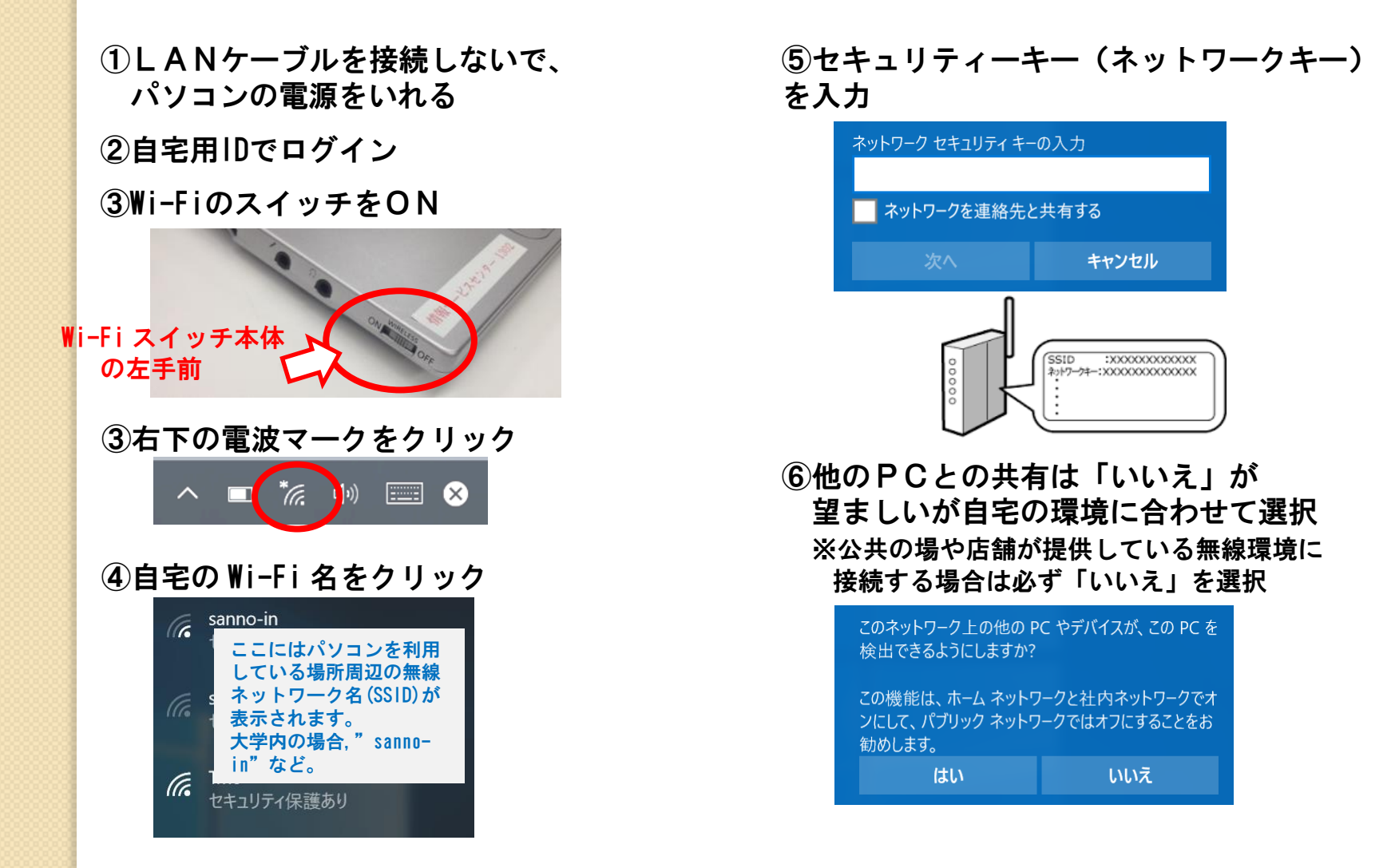

☆自宅用丨Dでのログイン手順は、「5.2.3 自宅で携帯パソコンを利用する時は」を参照してください。

Wi-Fiのネットワーク名(SSID)とセキュリティキー (WEPキー)の例

自宅に以下のような機器があるか確認してください。 ADSLやFTTH(光ケーブル接続)で使用する"ルーター"という機器です。

プロバイダー推奨のルータを購入すること。

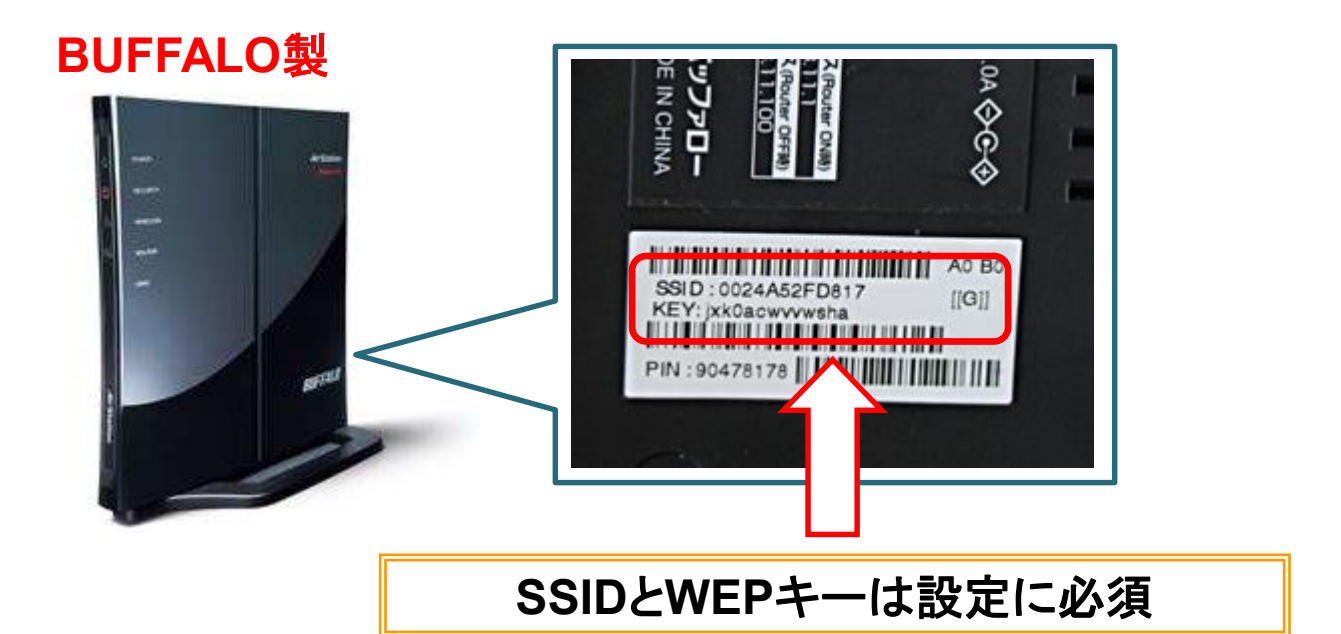